## What operations can be performed on the web side to see the equipment information (documents) of spare parts or components

## After the user associates a device in the device list, relevant operators can see the associated device information of spare parts or components when performing the following operations

- 1. Vessel Stock-New-Details Interface;
- 2. Stock-in and Stock-out new addition Details Stock-in and Stock-out statistics query;
- 3. Purchase Application Add-Details-Edit-Purchase Item Statistics;
- 4. Intelligent Data Analysis page in the details of purchase docking;
- 5. Material Acceptance List addition ;
- 6. Purchase details page;
- 7. Purchase Plan List Page;
- 8. Inquiry Add Modify Details;
- 9. Purchase order details;
- 10. Workbench To-Do Messages: Purchase Application (and Smart Alert), Inquiry Scheme (and Smart Alert), Purchase Order, Vessel Purchase.

## Below are the interfaces for adding purchase items when adding Purchase Requisition, editing Purchase Requisition

 Store List(132)
 Company Database(7368)
 Added Purchase Items ()
 No spare parts found? Manually add.>

| Display Only Critical Spare Parts                                                                                                    | Than Min Stock K | Keywords Searching | Search F | Reset |
|----------------------------------------------------------------------------------------------------|------------------|--------------------|----------|-------|
| apt Name: All 17 阿尔维斯迪机 颈• 泵(在船名)• 冰机44 不详 柴油机• 柴油机-设备在船 柴油机-在船名称 齿轮箱 传动轴 灯 发电机组1 发电机组200x1-1 发动机 阀 分油机 锅炉 接头 空压机 离合器 螺旋桨 锚 系统<br>未利安测试 主发柴油机 主机 主机警报监视系统 左锚机 | ≦统测试专用 消防泵●      | • 压缩机 压载水处理系统 液    | 压泵 増压    | 湍 朱   |

| No. | Spare Parts Name         | Code/Specification/Drawi   | Component Name             | Type/Manufacturer                                                  | Unit       | Stock Status                                           | Appl. Qty    | Appl. Remarks                             | Attachment                         | Operation               |
|-----|--------------------------|----------------------------|----------------------------|--------------------------------------------------------------------|------------|--------------------------------------------------------|--------------|-------------------------------------------|------------------------------------|-------------------------|
| 1   | 2 ①                      | 2                          | 冰机1                        | 冰机44/金宁7冰机/不明                                                      | 2          | Current Stock 7; Unreceived 32<br>(Min 8; Max 16)      | Please enter |                                           |                                    |                         |
| 2   | 前蓋板垫片 ①                  | 771-02-003                 | 机体结合组                      | 柴油机 / 12V135AC / 上海柴油<br>机厂                                        | 件          | Current Stock 10; Unreceived 4<br>0<br>(Min 10; Max 0) | Please enter |                                           |                                    |                         |
| 3   | Camshaft Assembly 曲轴组件 ① | Camshaft Assembly 曲轴组<br>件 | Camshaft Assembl<br>y 曲轴组件 | 柴油机 / S1100A2 / 常柴股份<br>有限公司 CHANGCHAI CO                          | 件          | Current Stock 10; Unreceived 4<br>4<br>(Min 10; Max 0) | Please enter |                                           |                                    |                         |
| 4   | Marine Gearbox 🕕 🖂       | JD900A                     | Marine Gearbox             | 齿轮箱 / JD900A / Hangzhou<br>泵(在船名) / 1.5CWX-2A / 上海振华               | Piece      | Current Stock 6; Unreceived 51<br>(Min 6; Max 100)     | Please enter |                                           |                                    |                         |
| 5   | 泵轴 ① 🖂                   | 11                         | 自吸离心旋涡泵                    | 泵(在船名) 1.5CWX-2                                                    | Ŷ          | Current Stock 1; Unreceived 6<br>(Min 0; Max 0)        | Please enter |                                           |                                    |                         |
| 6   | 大副文 ① 🖂                  | 111                        | 自吸离心旋涡泵                    | Vessel Eqpt. Info1<br>Eqpt. Name: 空气系统<br>Manufacturer:            | $\uparrow$ | Current Stock 1; Unreceived 0<br>(Min 0; Max 0)        | Please enter | In the Add Purchas<br>the mouse over the  | e Item interface<br>blue icon to ( | e, hover<br>display the |
| 7   | 0型圈 ① №                  | 222 [987654321]            | 自吸离心旋涡泵                    | Eqpt Type/Equipment Level: 11/<br>Drawing No.: ;<br>Factory No.: ; | $\uparrow$ | Current Stock 2; Unreceived 11<br>(Min 0; Max 0)       | Please enter | associated equipme<br>current spare parts | ent informator<br>/ components     | n of the                |
| 8   | ○型圈 ① №                  | 500                        | 自吸离心旋涡泵                    | Manufacture Date: ;<br>Equipment Property: Critical Eqpt.;         | 件          | Current Stock 2; Unreceived 24<br>(Min 0; Max 0)       | Please enter |                                           |                                    |                         |
| 9   | 0型圈 ① Ⅰ                  | 111                        | 自吸商心旋涡泵                    | 泵(在船名) 》/1.5CWX-2<br>A/上海振华                                        | $\uparrow$ | Current Stock 2; Unreceived 1<br>(Min 0; Max 0)        | Please enter |                                           |                                    |                         |
| 10  | ○型圈 ① №                  | 11                         | 自吸离心旋涡泵                    | 泵(在船名) ⅔ / 1.5CWX-2<br>A / 上海振华                                    | $\uparrow$ | Current Stock 2; Unreceived 1<br>(Min 0; Max 0)        | Please enter |                                           |                                    |                         |
| 11  | 应急指示灯 ① 🖂                | LIGHT-15                   | AD16-16B指示灯                | 灯 / AD16型 / 不明                                                     | 件          | Current Stock 4; Unreceived 7<br>(Min 2; Max 5)        | Please enter |                                           |                                    |                         |

Shore-based Stock Query

| Anni Name                   |                  |                                |                                       | Briarity Lavel *            |                                                                                                |                    |            | Supply Date *                   |                                  |           |                 |         |      |  |
|-----------------------------|------------------|--------------------------------|---------------------------------------|-----------------------------|------------------------------------------------------------------------------------------------|--------------------|------------|---------------------------------|----------------------------------|-----------|-----------------|---------|------|--|
| Please enter Supply Place * |                  |                                |                                       | Normal V                    |                                                                                                |                    |            | 2025-02-20 Purchase Plan Type * |                                  |           |                 |         |      |  |
|                             |                  |                                |                                       |                             |                                                                                                |                    |            |                                 |                                  |           |                 |         |      |  |
| Please enter                | /lease enter     |                                |                                       | Ashore Inc                  | Ashore Inquiry 🗸                                                                               |                    |            |                                 | Please select Purchase Plan Type |           |                 |         |      |  |
| urchase Reaso               | n *              |                                |                                       |                             |                                                                                                |                    |            |                                 |                                  |           |                 |         |      |  |
| Please enter                |                  |                                |                                       |                             |                                                                                                |                    |            |                                 |                                  |           |                 |         |      |  |
|                             |                  |                                |                                       |                             |                                                                                                |                    |            |                                 |                                  |           |                 | 0 /     | / 50 |  |
| Add Purchase Iten           | Number of Items  | s Purchased: 2 Please select   |                                       | ~                           | Vessel Eqpt. Info1                                                                             |                    |            |                                 |                                  |           | Shore-based     | Stock Q | ueŋ  |  |
| Appl.Items No.              | Spare Parts Name | Code/Specification/Drawing No. | Componen                              | ts/Position                 | Eqpt. Name: 空气系统<br>Manufacturer:<br>Eqpt Type/Equipment Level: 11/                            | Spares Description | Unit       | Min/<br>Max Stock               | Current Stock /<br>Unreceived    | Appl. Qty | Appl. Remarks 俊 |         | In   |  |
| 1                           | Water Connection | 107 054                        | Componen<br>r Assembly<br>Position No | t: Pump C<br>(—)<br>107 054 | Drawing No.: ;<br>Factory No.: ;<br>Manufacture Date: ;<br>Equipment Property: Critical Eqpt.; |                    | Piece      | 0/0                             | Update the Inve<br>ntory / 0     | 1         | Please enter    | 8       |      |  |
|                             | 泵轴 ① 🖂           | 11                             | Componen<br>涡泵                        | 1: 自吸离心放                    | ~ 泵(在船名) 2 1.5CWX-2A/上<br>海坦化                                                                  |                    | $\uparrow$ | 0/0                             | 1/6 🛈                            | 1         | Please enter    | 1       |      |  |

 $\otimes$